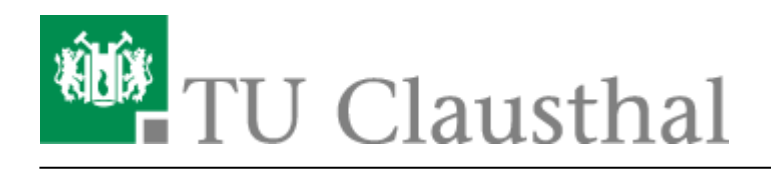

Artikeldatum: 16:13 14. April 2020 Seite: 1/4 aufgabe

## Einreichung von Hausübungen

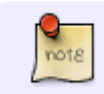

Diese Seite ist in Bearbeitung.

Das Lernmanagementsystem Moodle bietet mit der Aktivität "Aufgabe" die Möglichkeit für Studierende, Dateien hochzuladen. Dies können Word- oder PDF-Dokumente sein, aber auch Bilder. Um eine sollte Aktivität zu erstellen, gehen Sie bitte zunächst in den Bearbeitungsmodus in Ihrem Moodle-Kurs:

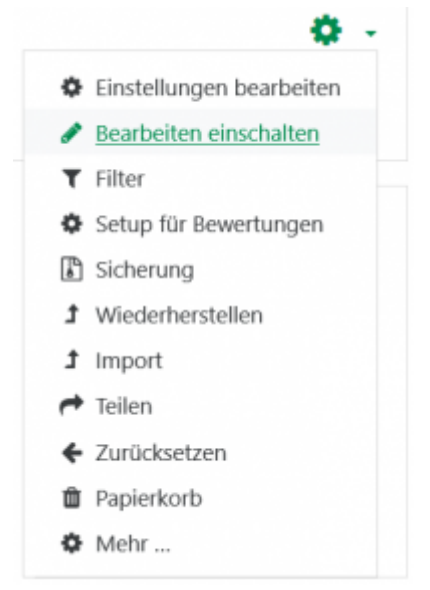

Wählen Sie an der Position, an der die Aktivität eingefügt werden soll, "Material oder Aktivität anlegen", wählen Sie in dem sich öffnenden Fenster den Punkt "Aufgabe" und bestätigen Sie mit dem Button "Hinzufügen":

|     | Ma  | teri   | al oder Ak    | tivität anlegen ×                                                                             |
|-----|-----|--------|---------------|-----------------------------------------------------------------------------------------------|
| 7   | AKT | TIVITÄ | TEN           | Stellen Sie für die Teilnehmer/innen Ihres Kurses                                             |
| Kui | 0   | ?      | Abstimmung    | Aufgaben bereit, die diese online oder offline<br>bearbeiten. Die Lösung kann online als      |
|     | 0   | ٩.     | Anwesenheit   | Texteingabe oder Dateiabgabe erfolgen. Geben<br>Sie konstruktiv Feedback und bewerten Sie die |
|     | ۲   |        | Aufgabe       | Lösung.                                                                                       |
| IKC | 0   | 5-     | Befragung     | Bewertungsmöglichkeiten: - mit vorgegebener                                                   |
| ste | 0   |        | Chat          | Text-Feedback - mit Dateianhang (z.B.                                                         |
| on  | 0   |        | Datenbank     | Musterlösung oder korrigierte Lösung) -<br>Bewertung mit mehreren Kriterien.                  |
| wie | 0   | -      | Externes Tool | Weitere Hilfe                                                                                 |

| n der sich öffnenden Seite stellen Sie die<br>Eigenschaften der neuen Aktivität | a Aufgabe hinz                  | zufüg | jen•                                                                                  | Alles aufklannen             |
|---------------------------------------------------------------------------------|---------------------------------|-------|---------------------------------------------------------------------------------------|------------------------------|
| Aufgabe ein. Dazu geben Sie unter                                               | <ul> <li>Allgemeines</li> </ul> |       |                                                                                       | racia a a a a a grande presi |
| "Allgemeines" bitte den Namen und die                                           | Name der Aufgabe                | 0     | Aufgabe 1                                                                             |                              |
| Beschreibung der Aufgabe ein:                                                   | Beschreibung                    |       | 1 i* B I = = % % = 0 # # 0                                                            | 20                           |
|                                                                                 |                                 |       | Bitte lösen Sie bis zum die Aufgaben in Übungsblatt 1.                                |                              |
|                                                                                 |                                 |       | Sie können die Lösung als Scan/Foto hochladen oder, soweit möglich, im<br>bearbeiten. | Text-Editor                  |
|                                                                                 |                                 |       |                                                                                       |                              |
|                                                                                 |                                 |       |                                                                                       |                              |

Mit der Option "Beschreibung im Kurs zeigen", steuern Sie, ob der Beschreibungstext bereits in der Kursübersicht zu sehen sein soll, wie hier:

| Ę. | Ankündigungen                                                                                 |
|----|-----------------------------------------------------------------------------------------------|
|    | Aufgabe 1                                                                                     |
|    | Bitte lösen Sie bis zum die Aufgaben in Übungsblatt 1.                                        |
|    | Sie können die Lösung als Scan/Foto hochladen oder, soweit möglich, im Text-Editor bearbeiten |

Sie können durch einen Klick auf das Symbol (Datei hinzufügen) ein Übungsblatt hochladen, dann wird es später wie folgt angezeigt:

| Aufgabe 1                                                                       |                                                                                |
|---------------------------------------------------------------------------------|--------------------------------------------------------------------------------|
| Bitte lösen Sie bis zum die Aufgaben i<br>Sie können die Lösung als Scan/Foto h | in Übungsblatt 1.<br>ochladen oder, soweit möglich, im Text-Editor bearbeiten. |
| Abgabestatus                                                                    |                                                                                |
| Abgabestatus                                                                    | Kein Versuch                                                                   |
| Bewertungsstatus                                                                | Nicht bewertet                                                                 |
| Fälligkeitsdatum                                                                | Dienstag, 24. März 2020, 00:00                                                 |
| Mashlaibanda Zeit                                                               | C Tana C Chundan                                                               |

Alternativ können Sie auch ein Wort im Texteditor mit einem Link zum Übungsblatt versehen. Hierzu

markieren Sie bitte den zu verlinkenden Text und klicken auf den Button "Link": Netter Beiter, auch dort können Sie nach einem Klick auf "Datei auswählen" z.B. eine PDF-Datei hochladen. Idealerweise wird hierfür dann die Option "In neuem Fenster öffnen" gewählt. Nun sieht die Aufgabe für die Studierenden wie folgt aus:

| Aufgabe 1                                                                     |                                                                                 |
|-------------------------------------------------------------------------------|---------------------------------------------------------------------------------|
| Bitte lösen Sie bis zum die Aufgaben<br>Sie können die Lösung als Scan/Foto h | in Übungsblatt 1.<br>nochladen oder, soweit möglich, im Text-Editor bearbeiten. |
| Abgabestatus                                                                  |                                                                                 |
| Abgabestatus                                                                  | Kein Versuch                                                                    |
| Bewertungsstatus                                                              | Nicht bewertet                                                                  |

Im Bereich **"Verfügbarkeit"** können Sie einstellen, ob es z.B. einen Abgabebeginn und ein Fälligkeitsdatum geben soll. Für Erklärungen zu den Einstellungsmöglichkeiten klicken Sie bitte die kleinen Fragezeichen an:

| Verfügbarkeit               |     | Wenn di<br>Lösunge   | iese C<br>in nic | ption aktivier<br>ht vor diesem  | t ist, könr<br>Zeitpunk | t t  |    |    |    |    |    |            |              |
|-----------------------------|-----|----------------------|------------------|----------------------------------|-------------------------|------|----|----|----|----|----|------------|--------------|
| Abgabebeginn                | 0 < | abgeget<br>deaktivie | oen w<br>ert ist | erden. Wenn (<br>, ist die Abgab | diese Opt<br>e sofort   | ion  | ¢  | 00 | ¢  | 00 | ¢  | m          | Aktivieren   |
| Fälligkeitsdatum            | 0   | möglich              |                  |                                  |                         |      | \$ | 00 | \$ | 00 | \$ | m          | Aktivieren   |
| Letzte<br>Abgabemöglichkeit | 0   | 17                   | ¢                | März                             | ¢                       | 2020 | ¢  | 17 | ٠  | 43 | ٥  | m          | Aktivieren   |
| An Bewertung erinnern       | 0   | 31                   | ¢                | März                             | ¢                       | 2020 | ¢  | 01 | ¢  | 00 | ŧ  | <b>611</b> | ⊡ Aktivieren |

Im Bereich **"Abgabetypen"** können Sie entscheiden, welche Dateitypen verwendet werden dürfen. Wenn Studierende Word-/PDF-Dateien oder Bilder hochladen können sollen, lassen Sie das Häkchen vor "Dateiabgabe" gesetzt:

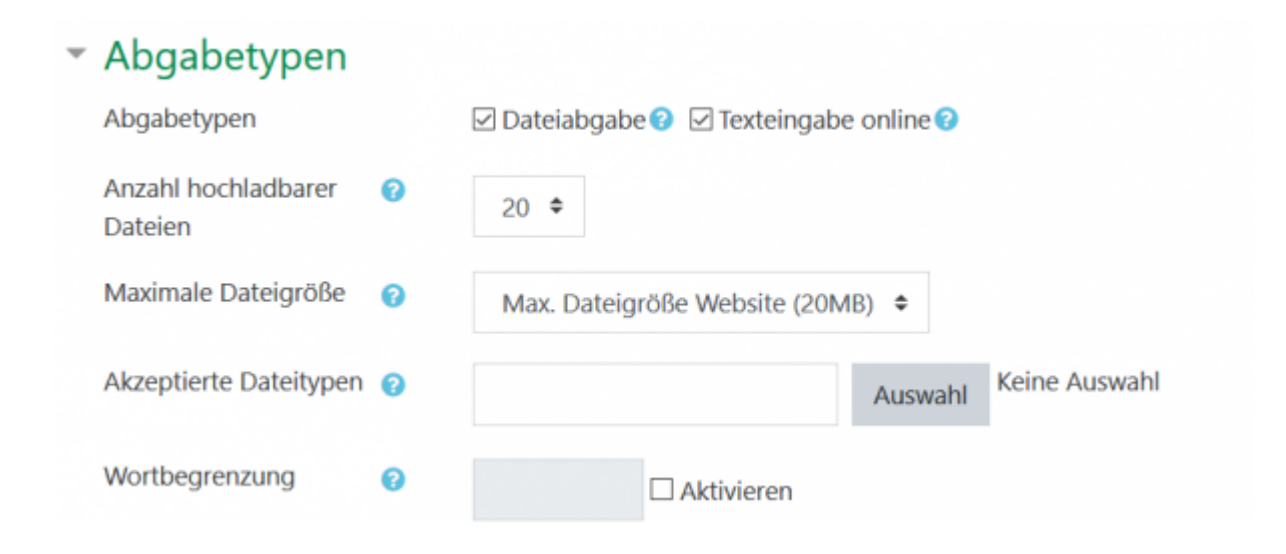

## Weitere Anleitungen über Moodle in den RZ-Dokumentationen

- [EN] Moodle tips for students' application
- Moodle Tipps zur Bedienung für Studierende
- Maxima
- Neuerungen ab WS 2023/24
- Stack (Maxima)

[mitarbeitende], [moodle]

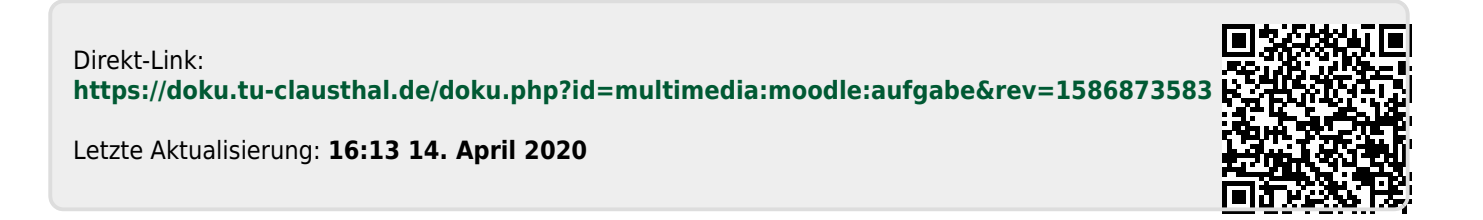